# **Grade Confirmation System Application Manual for Students**

<How to switch to English>

1. Press the icon at the upper right of the page and select "設定" (Settings).

|                             | Search          | A + O   |
|-----------------------------|-----------------|---------|
| 申請                          |                 |         |
| この HTML エディターを使用して独自のマークアップ | プを追加します。        | 設定ログアウト |
| 各種申請                        | manaba +R       | MAIL    |
|                             | 履修・学生生活関連情報ポータル | Mail    |

2. Select "英語" (English) under the "言語" (Language) section and press "保存" (Save).

| ホーム 申請      |          |          |
|-------------|----------|----------|
| ユーザ設定       |          |          |
|             |          | キャンセル 保存 |
| 取引先         |          |          |
| ユーザー名       | メールアドレス* |          |
| 場所          |          |          |
|             | 地域       |          |
|             | 日本語(日本)  | •        |
| ✓ 日本語<br>英語 |          |          |
|             |          | キャンセル 保存 |

## 3. Press "Home".

| Home     | Application |                 |             |
|----------|-------------|-----------------|-------------|
| User     | Setting     |                 |             |
|          |             |                 | Cancel Save |
| Account  |             |                 |             |
| Username |             | Email Address * |             |

## <How to Apply> 1. Select "Applications"

| Home     | Application         |                                                                |      |
|----------|---------------------|----------------------------------------------------------------|------|
| このHTMLエデ | 「ィターを使用して独自のマークアップを | 追加します。                                                         |      |
|          | Applications        | mana <mark>ba</mark> +R                                        | MAIL |
|          |                     | Information Portal for Course<br>Registration and Student Life | Mail |

### 2. Press "here"

| Home              | Application                        |
|-------------------|------------------------------------|
|                   | Application / Inquiry              |
|                   |                                    |
| Application       | n Form                             |
| Please submit eac | ch applications from <u>here</u> . |

# 3. Select "Grade Confirmation" and press "Next".

| Home                                           | Application                                                                               |                      |      |
|------------------------------------------------|-------------------------------------------------------------------------------------------|----------------------|------|
|                                                |                                                                                           | Application Category |      |
| Grade Co<br>Grade Co<br>Other Su<br>Student II | the application category.<br>Infirmation<br>Informations for Classes<br>D Card Reissuance |                      |      |
|                                                |                                                                                           |                      | Next |

4. Review the important notes, check the confirmation box, and then press "Next".

| Home                                              | Application                                                                                                    |                                                                                                    |           |      |
|---------------------------------------------------|----------------------------------------------------------------------------------------------------|----------------------------------------------------------------------------------------------------|-----------|------|
|                                                   | Grade C                                                                                                    | confirmation Notes and Applicant In                                                                                            | formation |      |
| Before applyin<br>- The purpose<br>- Your request | ng, please make sure to read the follow<br>of this application is to request grade o<br>may be denied if it does not meet spec | ing important notes for Grade confirmation.<br>confirmation. It is not for making objections to a grade.<br>ific requirements. |           |      |
| I have chec                                       | ked the above important notes.                                                                                                 |                                                                                                    |           |      |
| Applicant                                         | t Information                                                                                                    |                                                                                                    |           |      |
| College • Gradu                                   | uate School                                                                                                    | Department                                                                                                    | Year      |      |
| Student ID                                        |                                                                                                    | Name                                                                                                    |           |      |
|                                                   |                                                                                                    |                                                                                                    |           | Back |

5. Select one course for which you wish to apply for grade confirmation. You cannot apply for multiple courses in one application.

| Ho | ome        | Applicatio              | n             |                       |        |           |          |          |      |       |      |
|----|------------|-------------------------|---------------|-----------------------|--------|-----------|----------|----------|------|-------|------|
|    |            |                         |               |                       |        | Course Se | election |          |      |       |      |
| P  | lease      | e select the course you | would like to | confirm the grade     | for.   | I         |          | I        |      |       | 1    |
| C  |            | Course Code             | ~ Co          | ourse Title           | $\sim$ | Class     | $\sim$   | Instruct | or 🗸 | Grade | ~    |
|    | 0          | 20408                   | Ci            | tizens and Politics   |        | GA        |          |          |      | В     |      |
|    | $\bigcirc$ | 20422                   | Sc            | ience and Technolo    | gy in  | GC        |          |          |      | А     |      |
|    | 0          | 20493                   | Tł            | neory of Aesthetics   | and A  | GB        |          |          |      | А     |      |
|    | 0          | 20551                   | Ea            | ast Asia and Korea    |        | S         |          |          |      | С     |      |
|    | 0          | 20554                   | Eu            | ıropean History       |        | S         |          |          |      | F     |      |
|    | 0          | 20572                   | In            | troduction to life sc | ience  | GA        |          |          |      | Р     |      |
|    | 0          | 20582                   | Hi            | istory of Science and | d Tec  | S         |          |          |      | A+    |      |
|    | 0          | 22536                   | Co            | ontemporary Politic   | s      | S         |          |          |      | А     |      |
|    |            |                         |               |                       |        |           |          |          |      | [     | Back |

6. After reviewing the feedback (if is any), enter the grading method based on the syllabus. Depending on what you have entered, the options that appear next will differ. After that, select the reason for application and press "Next.

| Home                             | Application                                                                                    |
|----------------------------------|------------------------------------------------------------------------------------------------|
|                                  | Application Contents                                                                           |
| Course In                        | formation                                                                                      |
| Course Code                      | Course Title                                                                                   |
| 20554                            | European History                                                                               |
| Class                            | Instructor                                                                                     |
| S                                |                                                                                                |
| Grade                            | * Did you check feedback/comments about the course/exam?                                       |
| F                                | Yes<br>No feedback available                                                                   |
|                                  |                                                                                                |
|                                  | Course Performance Summary                                                                     |
|                                  | *Check "Grade Evaluation Method" in syllabus to fill in the boxes.                             |
| Grading N                        | Methods:Final Examination                                                                      |
| * Percentage (%                  | ة) *Half-width number                                                                          |
| only                             |                                                                                                |
|                                  |                                                                                                |
| ■ Grading N                      | Methods:Continuous Assessment                                                                  |
| * Percentage (%                  | () "Half-width number                                                                          |
| only                             |                                                                                                |
|                                  |                                                                                                |
| Reason fo                        | pr Application                                                                                 |
| * Reason for an                  | nlving Grade Confirmation                                                                      |
| <ul> <li>I received a</li> </ul> | a grade evaluation for a course which I did not register for.                                  |
| O Registered                     | d for the course, met the grading criteria described on the syllabus, but received an F grade. |
|                                  |                                                                                                |
|                                  | Bac                                                                                            |
|                                  |                                                                                                |

### 7. Confirm your application and press "Apply".

| Home Application          |            |                         |      |
|---------------------------|------------|-------------------------|------|
|                           | Conf       | irmation of Application |      |
| Application Information   | 1          |                         |      |
| Application Date          |            |                         |      |
| 2024/09/02 16:20          |            |                         |      |
| Applicant Information     |            |                         |      |
| College • Graduate School | Department | Year                    |      |
| Student ID                | Name       |                         |      |
|                           |            |                         |      |
|                           |            |                         |      |
|                           |            |                         | Back |

8. Your application is complete. Please check your RAINBOW email address to confirm that your application is complete.

| Home          | Application                                                                    |
|---------------|--------------------------------------------------------------------------------|
|               | Application Completed                                                          |
| Your Grade C  | onfirmation Application has been completed.                                    |
| A confirmatio | n email has been sent to the following email address.<br>(XX@ed.ritsumei.ac.jp |
|               | Close                                                                          |

9. You will receive an email after the result of the grade confirmation is confirmed. Please check the result from the URL in the email.

#### (Email image)

| Dear                                                                                                    |
|----------------------------------------------------------------------------------------------------|
| We would like to inform you of the result of the following application. Please check the result on the website below. |
| Application Category:Grade Confirmation<br>Application ID:                                                            |
| https://ritsumeifull.sandbox.my.site.com/studentportal/s/application/                                                 |

#### (Result page image)

| ome Application                             |                             |
|---------------------------------------------|-----------------------------|
| Application In                              | formation/Processing Status |
| Application ID                              | Status<br>Completed         |
| Application Category<br>Grade Confirmation  | Application Date            |
| Application Result                          |                             |
| <ul> <li>Message from the Office</li> </ul> |                             |
| Comments from Office                        |                             |
|                                             |                             |